## 湖北省"全国残疾人按比例就业 情况联网认证系统-网报系统"宣传手册

一、问题解答

 1. 什么是全国残疾人按比例就业情况联网认证"跨省通 办"系统?

答:全国残疾人按比例就业情况联网认证"跨省通办", 是指用人单位不受地域限制通过全网实现残疾人按比例就 业年审申报、年审结果查询以及申报安置岗位等情况的业务 系统,包括年审业务系统和统计管理系统。

2. 全国残疾人按比例就业情况联网认证工作的意义?

答:全国残疾人按比例就业情况联网认证工作是各级残 联转变职能、提升政务服务能力的重要途径,是大力推进政 务服务减时间、减环节、减材料、减跑动,实现用人单位"马 上办、网上办、就近办、一地办"的重要举措。

 3. 用人单位如何运用全国残疾人按比例就业情况联网 认证系统进行年审资料申报?

答:进入"湖北政务服务网"找到单位注册地区的"全 国残疾人按比例就业情况联网认证"事项,点击"在线办理", 使用注册过的法人账号进行登录,根据页面提示进行操作, 填报完毕后保存提交,完成年审认证后,可以点击下载年审 认证确认书。

1

4. 用人单位填报上一年度安排残疾人就业情况所需资料有哪些?

答:残疾人证(残疾军人证)、残疾人就业岗位、实际 支付给残疾人的工资金额、用工性质、劳动合同起止期限(合 同制员工填报)、残疾人参保信息(省直单位因未参加医疗 保险,可以上传单位编制册)。

5. 系统中的术语和定义。

**残疾人:**是指持有合法《中华人民共和国残疾人证》人员和持有合法《中华人民共和国残疾军人证》(1-8级)人员。

**用人单位:** 合法成立,有一定的组织机构和财产,运用 劳动力组织生产劳动,且向劳动者支付工资等劳动报酬的单 位,包括国家机关、社会团体、企业事业单位、民办非企业 单位。

**审核机构:**根据用人单位申报,对其按比例安排残疾人 就业情况进行审核并作出认定的残疾人就业服务机构或地 方人民政府授权的其他政务服务机构。

**审核:**是指审核机构在受理用人单位申报后,对申报材料的内容是否符合相关条件和标准进行审查、核实的行为。

**认定:** 审核机构根据对用人单位申报材料的审查结果, 作出认定结论的行为。

2

二、申报及审核流程

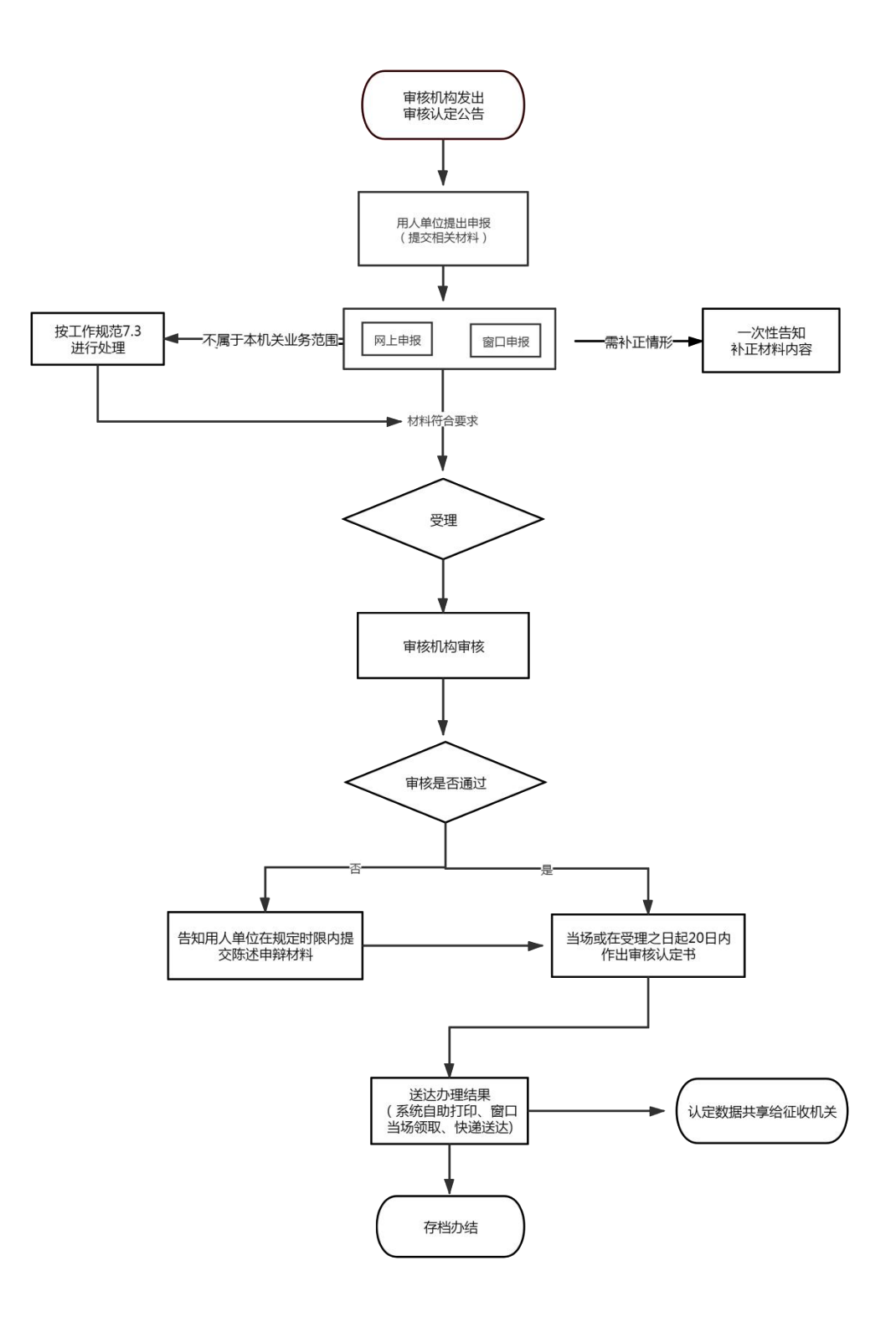

三、全国残疾人按比例就业情况联网认证系统——单位网报 子系统操作步骤

(一) 系统登录

网报子系统登录入口网址为:http://zwfw.hubei.gov.cn/, 打开页面后找到单位所属辖区的"全国残疾人按比例就业情况联 网认证"事项,以武昌区为例,如下图:

| 国家政务服务平台   武汉市人民政府         |                    | 无障碍阅读   悶 扫码登录 ▼   登录 注册 |
|----------------------------|--------------------|--------------------------|
|                            | ●武昌区区残联▼           |                          |
| 首页 个人服务 法人服务 政务公开 政民互动 一事調 | 关办 一业一证 好差评 互联网+监管 | 请输入要搜索的事项 搜索             |
| ♀ 武汉市武昌区残疾人联合会             |                    |                          |
| 部门事项    权力清单               |                    |                          |
| 部门事项                       |                    |                          |
| 实施清单                       | 业务办理项              | □ 可在线办理                  |
| 残疾人证办理                     | 首次申领               | 咨询   收藏   在线办理           |
| 全国残疾人按比例就业情况联网认证           | 全国残疾人按比例就业情况联网认证   | 咨询   收藏   在线办理           |
| 残疾人机动轮椅车燃油补贴给付             | 残疾人机动轮椅车燃油补贴给付     | 咨询   收藏   在线办理           |
| 残疾人证办理                     | 换领                 | 咨询   收藏   在线办理           |
| 残疾人证办理                     | 补领                 | 咨询   收藏   在线办理           |
| 残疾人证办理                     | 变更                 | 咨询   收藏   在线办理           |
| 残疾人证办理                     | 迁移                 | 咨询   收藏   在线办理           |

找到对应事项后,点击"在线办理",会跳转到登录界面, 使用注册过的法人账号登录,如下图

| <b>》湖北省统一身份认证半台</b> |      |                                               |  |  |
|---------------------|------|-----------------------------------------------|--|--|
|                     | 日時登录 | 法人登录<br>· · · · · · · · · · · · · · · · · · · |  |  |

登录成功后,系统会自动跳转到"全国残疾人按比例就 业情况联网认证系统"-网报子系统的界面,右上角会显示 您单位的名称。

| 🤹 残疾       | 人按比例就          | 业业务网报系        | 统      |        | <b>a</b> 51               | 身******试账号1 ①                            |
|------------|----------------|---------------|--------|--------|---------------------------|------------------------------------------|
| 首页         | 残疾人安置管理        | 单位信息维护管理      | 残保金计算器 | 通知公告   |                           | an an an an an an an an an an an an an a |
| 业务进度       |                |               |        |        | 您好,欢迎登录本系统!               |                                          |
| 进行中        | )              | 完成 ———— (美    | 完成     | 未完成    | <b>17:01</b> <sub>ד</sub> | 星期五<br>2021/12/03                        |
| 按比例安置      | 證记 安置 <b>3</b> | 登记审核 年        | 审认证    | 发送税务部门 |                           |                                          |
| ▲ 业务详情     |                |               |        |        | ■ 通知中心                    |                                          |
| 安置登        | ii 🔗 5         | 置核定           | 预计可免交  | 应安排比例  |                           |                                          |
| <b>1</b>   | <b>e</b> 0     | .00 ,         | 0元     | 1.5%   |                           |                                          |
| ■ 安置情况分析(! | 单位:人)          |               |        |        |                           |                                          |
|            |                | • 安置确认 • 安置核定 |        |        |                           |                                          |
| 0.8        |                |               |        |        |                           |                                          |
| 0.6        |                |               |        |        |                           |                                          |

## 2、单位信息管理与维护操作

第一步:根据所登录的账号信息查询到该单位的基本信息情况。

| 顷               | 残疾人安置管理      | 单位信息维护管理           | 残保金计算器              | 通知公告        |                  |      |
|-----------------|--------------|--------------------|---------------------|-------------|------------------|------|
| 基本信息            |              |                    |                     |             |                  | ✓ 保存 |
| 单位名称            | 统一身*****试账号1 | 统 — 社 会<br>信 用 代 码 | 111111******1111111 | 税<br>登记证    | 务 无              |      |
| *单位性质           | 企业           | ∨ *经济性质            | 内资                  | ─ *行业类      | 别林业              |      |
| *税 务<br>主 管 部 门 | 湖北省/武汉市/江岸区  | ✓ *单 位<br>所属行政区    | 湖北省/武汉市/江岸区         | ✓ *残<br>主管部 | 联<br>別北省/武汉市/江岸区 |      |
| *法人姓名           | 测试           | *法 人<br>身份证号       | 429004198108075601  | *法人电        | 话 13888888888    |      |
| 组 织<br>机构代码     | 无            | *单位电话              | 13554321345         | *残 保 缴 纳 类  | 金 按年缴纳 型         |      |
| *经办人姓名          | 张三           | *单位                | 湖北省江岸区xxx路          |             |                  |      |

第二步:用人单位可以在该界面添加或者修改单位相关 信息后点击"保存"按钮保存单位信息。

| 首页           | 残疾人安置管理      | 单位信 | 息维护管理              | 残保金计算器              | 通知 | 心告        |            |             |       |      |
|--------------|--------------|-----|--------------------|---------------------|----|-----------|------------|-------------|-------|------|
| 基本信息         |              |     |                    |                     |    |           |            |             |       | ✓ 保存 |
| 单位名称         | 统一身*****试账号1 |     | 统 一 社 会<br>信 用 代 码 | 111111******1111111 |    | 税<br>登 ü  | 身<br>[ 证 号 | ₹<br>元      |       |      |
| *单位性质        | 企业           | ~   | *经济性质              | 内资                  | ~  | *行业       | 类别         | 11 林业       |       | ~    |
| *税 务<br>主管部门 | 湖北省/武汉市/江岸区  |     | *单 位<br>所属行政区      | 湖北省 / 武汉市 / 江岸区     |    | *残<br>主 智 | 耳<br>「部」   | 送 湖北省/武汉市   | 5/江岸区 |      |
| *法人姓名        | 测试           |     | *法 人<br>身份证号       | 429004198108075601  |    | *法 /      | 、电话        | 13888888888 |       |      |
| 组 织<br>机构代码  | 无            |     | *单位电话              | 13554321345         |    | *残<br>缴 细 | 保雪         | 按年缴纳        |       | ~    |
| *经办人姓名       | 张三           |     | *单 位<br>经营地址       | 湖北省江岸区xxx路          |    |           |            |             |       |      |
| *经办人电话       | 13554214971  |     | *单位                | 湖北省江岸区xxx路          |    |           |            |             |       |      |

第三步:如需添加相关关联单位,点击"添加"按钮, 弹出新增单位信息弹窗,可根据页面提示信息,正确填写新 增单位信息,上传合同附件,点击"确定"按钮即可保存关 联单位信息。

| 🔶 = 1 - 1 - 1 - 1 - 1 - 1 - 1 - 1 - 1 - 1 |                  | 信用代码                |                                                                 |             |                   |
|-------------------------------------------|------------------|---------------------|-----------------------------------------------------------------|-------------|-------------------|
| <b>修</b> 残疾人按                             | 比例就业业务网          | 税 务<br>登 记 证 号      |                                                                 |             | ●)统一身******试账号1 ① |
| 首页                                        | 残疾人安置管理          | 组 织<br>机构代码         |                                                                 |             |                   |
| *税<br>主管部(                                | 务<br>湖北省/武汉市/江岸[ | *行 政<br>划分区域        | 请选择                                                             | 湖北省/武汉市/江岸  | × ×               |
| *法人姓名                                     | 名测试              | *单位名称               |                                                                 | 13888888888 |                   |
| 组机构代码                                     | 架 无<br>晋         | ▪单 位 地 址            |                                                                 | 按年缴纳        |                   |
| *经办人姓谷                                    | 名张三              | *单位电话               |                                                                 |             |                   |
| *经办人电;                                    | 括 13554214971    | *上 传 附 件<br>( 合 同 ) |                                                                 |             |                   |
|                                           |                  |                     | +                                                               |             |                   |
| 关联单位列表                                    |                  |                     |                                                                 |             | + 添加              |
| 序号 行政划分区                                  | 1域 统一社会信用代       |                     | imm等症示:需要上传单位之间如为水的件,又什人小个和皮肉边的MB,作<br>式仅限"jpeg"、"jjpg"、"jpng"。 | 单位地址        | 操作                |
|                                           |                  |                     |                                                                 |             |                   |
|                                           |                  |                     | 柳花                                                              |             |                   |

第四步:如需要删除相关关联单位,用户点击"删除" 按钮,在弹出的提升窗中点击"确认"即可删除该条关联信 息。

| and the second | 史史语思   |            |                 |             |          |               | - 1847  |
|----------------|--------|------------|-----------------|-------------|----------|---------------|---------|
| 4              | 经办人姓名  | <i>556</i> | ・盛か人电话          | 13479990937 | 预期       | 金 按月徽纳<br>美 型 |         |
|                | 单位经营地址 | 85/H       | 提示<br>① 是否删除该条数 | 87          | ×        |               |         |
| 关联单位           | 立列表    |            |                 | Ę           |          | ~             | + 16.00 |
| 序号             | 行政划分区域 | 統一社会信用代码   | 单位名称            | 单位电话        | 单位地址     | 税务登记证号码       | 操作      |
| 1              | 富阳市    | 9288211    | 杭州嘉宴食品配送        | 19058783333 | 繁金港1888号 | 无             |         |
| 2              | 河东区    | 1235563763 | 江南皮革厂           | 13211112222 | 這州江南皮革厂  | 无             |         |
|                |        |            |                 |             |          |               |         |

## 3、残疾人安置登记操作

确认单位信息及关联信息无误后,即可开展残疾人安置 登记操作。具体操作如下:

第一步:在"残疾人安置管理"页面,点击"添加残疾 人"按钮,开始残疾人信息登记。

| 首页                 | 残疾人安置                 | 1管理 单位信                       | 信维护管理 :                      | 缓减免申请                 | 残保金      | 计算器               | 通知公告 |            |                     |
|--------------------|-----------------------|-------------------------------|------------------------------|-----------------------|----------|-------------------|------|------------|---------------------|
| 业务年度: 20           | 20年                   |                               |                              |                       |          |                   |      |            | 自 年审认证              |
| 本次安置核定<br>您可点击"添加药 | 0 人,累计安置<br>浅疾人"按钮办理残 | 【核定 0 个月 (说明:<br>族人员就业安置登记, 添 | 安置核定人数=安置核定月<br>加完后且所有人员的审核状 | 故/12个月)<br>态为"已确认", 1 | 您可点击"年审认 | \证"按钮进行最 <i>际</i> | 言确认。 |            |                     |
| 安置人员列表             |                       |                               |                              |                       |          |                   |      | + 🔉        | 而現疾人 宜 删除           |
| 身份证号码或姓名           | 名 词输入                 | Q 搜索                          | E .                          |                       |          |                   |      |            |                     |
| 已登记1人,已            | !确认፬人,未确认             | 、1人,资料待完善0人                   |                              |                       |          |                   |      |            |                     |
| 序号                 | 姓名                    | 身份证号                          | 残疾证号                         | 安置登记(月)               | 安置确认(月)  | 安置核定(月)           | 审核状态 | 操作         | 操作时间                |
| 1                  | 陈*想                   | 330327*****8131853            | 3303271*****13185301         | 12                    | 0        | 0                 | 未确认  | 查看 重新登记 删除 | 2021-11-10 16:27:45 |
|                    |                       |                               |                              |                       |          |                   |      | 共1条 《      | 1 > 前往 1 页          |
|                    |                       |                               |                              |                       |          |                   |      |            |                     |
|                    |                       |                               |                              |                       |          |                   |      |            |                     |
|                    |                       |                               |                              |                       |          |                   |      |            |                     |
|                    |                       |                               |                              |                       |          |                   |      |            |                     |

第二步: 在弹出的残疾人信息填报页面根据页面提示, 填写相关信息,并点击"保存,下一步"。

| 残疾人按比         | :例就业业务网排        | 很系统    |                  |               |                 |            |                      | 6 统   | -身******试账号1 ( |
|---------------|-----------------|--------|------------------|---------------|-----------------|------------|----------------------|-------|----------------|
| 首页            | 残疾人安置管理         | 单位信息   | 维护管理             | 残保金计算         | 語 通知            | 口公告        |                      |       |                |
|               | 安置登记<br>STEP.01 | >      | 人员信息校<br>STEP.02 | <b>》</b><br>验 | 上传附件<br>STEP.03 | >          | 会<br>完成登记<br>STEP.04 |       |                |
| 本信息           |                 |        |                  |               |                 |            |                      |       |                |
| *身份证号         | 请输入             |        | *姓 名             | 请输入           |                 | *性         | 别无                   |       |                |
| *年 龄          | 请输入             |        | *户籍地             | 请选择           |                 | *户 籍<br>类  | 地<br>型 请选择           |       | ~              |
| *是 否<br>高校毕业生 | 请选择             | $\sim$ | 毕业时间             | 无             |                 | 学<br>证 书 编 | 历 无                  |       |                |
| *文化程度         | 请选择             |        | *联系电话            | 请输入           |                 | 监 护<br>姓   | 人<br>宿 前输入           |       |                |
| 监 护 人<br>电 话  | 请输入             |        | *家庭住址            | 请输入           |                 |            |                      |       |                |
| 管理            |                 |        |                  |               |                 |            |                      |       | + 添加           |
| 号 是否为劳务派遣     | 合同类型            | 合同开始日期 | 合同结束             | 東日期 岗         | 拉工种             | 合同時        | ]薪 劳                 | 务派遣单位 | 社保参保单位         |
|               |                 |        |                  |               |                 | 暂无数据       |                      |       |                |
|               |                 |        |                  |               |                 |            |                      |       |                |
| 正管理           |                 |        |                  |               |                 |            |                      |       | + 添加           |
| 序号            | 残疾证号            | 证件类型   |                  | 残别            | 宾证有效期           |            | 残疾等级                 | 残疾类别  | 操作             |
|               |                 |        |                  | 暂无数据          | z               |            |                      |       |                |
|               |                 |        |                  |               |                 |            |                      |       |                |
|               |                 |        |                  |               | _#              |            |                      |       |                |

第三步:系统会自动通过与社保、医保和税务的接口对 残疾人的就业情况进行认证,如无异议,可以直接点击下一 步。如果对系统认证情况有异议,可以勾选上本单位认为符 合情况的月份。提交相关材料,交由残联进行人工审核。

| 首页                 |                | 残疾人安置管理               | 单位信息维护   | 管理                     | 残保金计算器       | 通知公告            |       |                     |       |
|--------------------|----------------|-----------------------|----------|------------------------|--------------|-----------------|-------|---------------------|-------|
|                    |                | 安置登记<br>STEP.01       | >        | D<br>人员信息校验<br>STEP.02 | >            | 上传附件<br>STEP.03 | )     | <b>改建记</b><br>EP.04 |       |
| <mark>名</mark> : 许 | 耀兵 <b>身份</b> 词 | E: 429004196601132551 |          |                        |              |                 |       |                     |       |
|                    | 年月             | 工资信息                  | 社保参保状态   | 医保参保状态                 | 残疾证状态        | 是否就业年龄段         | 合同状态  | 残疾证类型               | 残疾证等级 |
|                    | 202001         | ×                     | ×        | ×                      | $\checkmark$ | $\checkmark$    | ×     | 残疾人证                | 四级    |
|                    | 202002         | ×                     | ×        | ×                      | $\checkmark$ | $\checkmark$    | ×     | 残疾人证                | 四级    |
|                    | 202003         | ×                     | ×        | ×                      | $\checkmark$ | $\checkmark$    | ×     | 残疾人证                | 四级    |
|                    | 202004         | ×                     | ×        | ×                      | $\checkmark$ | $\checkmark$    | ×     | 残疾人证                | 四级    |
|                    | 202005         | ×                     | ×        | ×                      | $\checkmark$ | $\checkmark$    | ×     | 残疾人证                | 四级    |
|                    | 202006         | ×                     | ×        | ×                      | ~            | $\checkmark$    | ×     | 残疾人证                | 四级    |
|                    | 202007         | ×                     | ×        | ×                      | ~            | $\checkmark$    | ×     | 残疾人证                | 四级    |
|                    | 202008         | ×                     | ×        | ×                      | $\checkmark$ | $\checkmark$    | ×     | 残疾人证                | 四级    |
| П                  | 202009         | ×                     | ×        | ×                      | $\checkmark$ | $\checkmark$    | ×     | 残疾人证                | 四级    |
|                    | 首页             | 残疾人安置管理               | 单位信息维护管理 | ! 缓减免申                 | 请 残保金词       | 十算器 通知公告        |       |                     |       |
|                    |                | 202001 ×              | ×        | × ✓                    |              | ~               | 残疾军人证 | —级                  |       |
|                    |                | 202002 ×              | ×        | × ✓                    | · · ·        | ~               | 残疾军人证 | 一级                  |       |

|    | 202003      | ~      | × | ×            | ~         | ~            | ~ | 残疾军人证 | -級       |
|----|-------------|--------|---|--------------|-----------|--------------|---|-------|----------|
|    | 202004      | ~      | ~ | ~            | ~         | ~<br>~       | ~ | 残疾军人证 | 一级<br>一级 |
|    | 202006      | ~      | ~ | 提示           |           | ×            | ~ | 残疾军人证 | 一级       |
|    | 202007      | ~      | ~ | _ 已选择        | 的安置月份中存在异 | 常项,需要上传附件进行人 | ~ | 残疾军人证 | 一级       |
|    | 202008      | ~      | ~ | 「正审核         | 8,是否继续保存? |              | ~ | 残疾军人证 | 一级       |
|    | 202009      | ~      | ~ |              |           | 現石制 総合語      | ~ | 残疾军人证 | 一级       |
|    | 202010      | ~      | ~ | ~            | ~         | $\checkmark$ | ~ | 残疾军人证 | 一级       |
|    | 202011      | ~      | ~ | ~            | ~         | ~            | ~ | 残疾军人证 | —级       |
|    | 202012      | ~      | ~ | $\checkmark$ | ~         | ~            | ~ | 残疾军人证 | 一级       |
| 检验 | 吉果: 🗸 为正常项, | × 为异常项 |   |              |           |              |   |       |          |

| 首页      | 残疾人安置管理                                    | 单位信息维护管理                | 缓减免申请                  |   | 残保金计算器          | 通知公告 |                |  |
|---------|--------------------------------------------|-------------------------|------------------------|---|-----------------|------|----------------|--|
|         | 全置登记<br>STEP01                             | >                       | 版<br>人员信息校验<br>STEP:02 | > | 上传附件<br>STEP.03 | >    | 完成登记<br>STEP04 |  |
| 姓名: 防风想 | <b>身份证:</b> 33 <sup>~~</sup> <sup>−3</sup> |                         |                        |   |                 |      |                |  |
| 序号      | 材料名称                                       | 已上传附件数量                 | 操作                     |   |                 |      |                |  |
| 1       | 工资发放证明                                     | 0                       | 上传附件                   |   |                 |      |                |  |
|         | 十<br>上传文件大小不能超过5MB, 格式QQ                   | "jpeg", "jipg", "jpng", |                        |   |                 |      |                |  |
| 2       | 社会保险缴费凭证                                   | 0                       | 上传附件                   |   |                 |      |                |  |
|         |                                            |                         |                        |   |                 |      |                |  |

第四步:如果希望继续安置残疾人,则点击继续登记按钮。如果安置完成,则点击返回安置登记管理,回到功能首页面。

| 首页        | 首页 残疾人安置管理 单位信息维护管理   |              | 缓减免申请 残保金计算器          |                   | 解 通                 | 知公告   |                |
|-----------|-----------------------|--------------|-----------------------|-------------------|---------------------|-------|----------------|
|           | 安置登记<br>STEP.01       | ,            | 员<br>人员信息校验<br>STEP02 | )<br><u>+</u> s   | <b>全的件</b><br>EP.03 | >     | 完成登记<br>STEP04 |
| 姓名: 此而词 县 | HOUE: 300007000000003 |              |                       |                   |                     |       |                |
|           | 该人员                   | 2董月份为一月、二月、三 | :月、四月、五月、六月、          | 七月、八月、九月<br>登记成功! | 、十月、十一月、            | 十二月,共 | 计12个月。         |
|           |                       |              | 返回安置登记管理              | 继续登记              |                     |       |                |
|           |                       |              |                       |                   |                     |       |                |
|           |                       |              |                       |                   |                     |       |                |
|           |                       |              |                       |                   |                     |       |                |

第五步:残联业务人员对申报人员信息进行审核。审核 完成后,人员状态变为已确认。这时候可以点击年审认证按 钮。根据页面提示,阅读承诺书,并点击确认年审认证。

| 业务年度:         2020年         大安直版         ×           本次安直版         中报资料真实性承诺书         ×           如您已完成         中报资料真实性承诺书 | 年审认证                   |
|----------------------------------------------------------------------------------------------------|------------------------|
| 本次安置続         申报资料真实性承诺书           加您已完成         申报资料真实性承诺书           西*****位2(用人单位) 郑墨承若:                                 |                        |
| 西******位2(用人单位) 郑重承若:                                                                                                    |                        |
| 安置人员列挥 在办理 2020 年度按比例安排残疾人就业审核认定事项中所提交的下列材料真实、有效,影像资料与原件一致。如有隐瞒或提供的材料虚假,愿意承担一切法                                            | 前期除                    |
|                                                                                                    |                        |
|                                                                                                    | <b>1</b> 间<br>10:48:51 |
| EJNUZ WIJ(113)                                                                                                    | 往 1 页                  |

第六步:完成年审认证后,即可点击下载年审认证确认 书按钮,完成申报工作。

| 首页               | 残疾人安置曾                     | 建建 单位信                       | 息维护管理                        | 缓减免申请                | 残保金      | 计算器      | 通知公告        |        |                     |
|------------------|----------------------------|------------------------------|------------------------------|----------------------|----------|----------|-------------|--------|---------------------|
| 业务年度: :          | 020年                       |                              |                              |                      |          | I        | 〇 下载年审认证确认书 | 日 年申认证 | ▲ 年审认证反馈            |
| 本次安置核定<br>年审认证审核 | 0.67 人,累计安置核<br>画过!如您对年审结果 | 8定 8 个月(说明:5<br>无异议,可打印"年审认; | 2置核定人数=安置核定月<br>正确认书",如对年审结果 | 数/12个月)<br> 有异议,可点击: | 右上角的"年审议 | 人证反馈"按钮向 | 残联部门进行反馈。   |        |                     |
| 安置人员列表           |                            |                              |                              |                      |          |          |             | + ;zh  | 現族人 自 删除            |
| 身份证号码或处          | 洛门输入                       | Q 搜索                         |                              |                      |          |          |             |        |                     |
| 已登记1人,           | ∃确认1人,未确认፬                 | 人,资料待完善 🛛 人                  |                              |                      |          |          |             |        |                     |
| 序号               | 姓名                         | 身份证号                         | 残疾证号                         | 安置登记(月)              | 安置确认(月)  | 安置核定(月)  | 审核状态        | 操作     | 操作时间                |
| 1                | 朱'真                        | 330327*****7114403           | 3303271*****11440301         | 5                    | 5        | 8        | 已确认         | 查看     | 2021-11-05 10:48:51 |
|                  |                            |                              |                              |                      |          |          |             | 共1条 <  | → 前往 1 页            |
|                  |                            |                              |                              |                      |          |          |             |        |                     |
|                  |                            |                              |                              |                      |          |          |             |        |                     |

第七步:如果业务期间,希望再次对申报数据做修改编辑,则可以点击年审认证反馈按钮。残联工作人员审核后,则可继续进行申报。